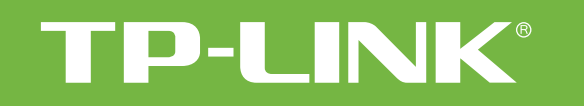

### Procedimento de Atualização de Firmware

## (para Modems ADSL)

Obs. O Procedimento terá que ser feito via CABO. Nunca via conexão WI-FI.

Não é necessário estar conectado na internet para efetuar as configurações do Roteador.

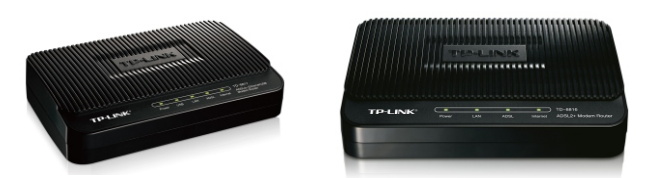

Depois que baixar o arquivo (zipado) que foi enviado em seu e-mail, deverá ter instalado em seu computador um descompactador. Exemplos: Winzip ou Winrar.

Depois de descompactado, o arquivo vai ficar com a extensão (.BIN).Como mostra na figura abaixo.

| Pesquisar TL-WR10   |
|---------------------|
| 8==                 |
| )ata de modificação |
| 5/09/2013 08:01     |
|                     |
| 2                   |

Com o arquivo já salvo em seu computador (salvo em uma pasta), pode ser na área de trabalho (Desktop).

#### Observe o « *Gateway Padrão* » ou « *Default Gateway* » normalmente é o ip 192.168.1.1 ou 192.168.0.1

Com essas informações, conecte o modem diretamente ao computador.

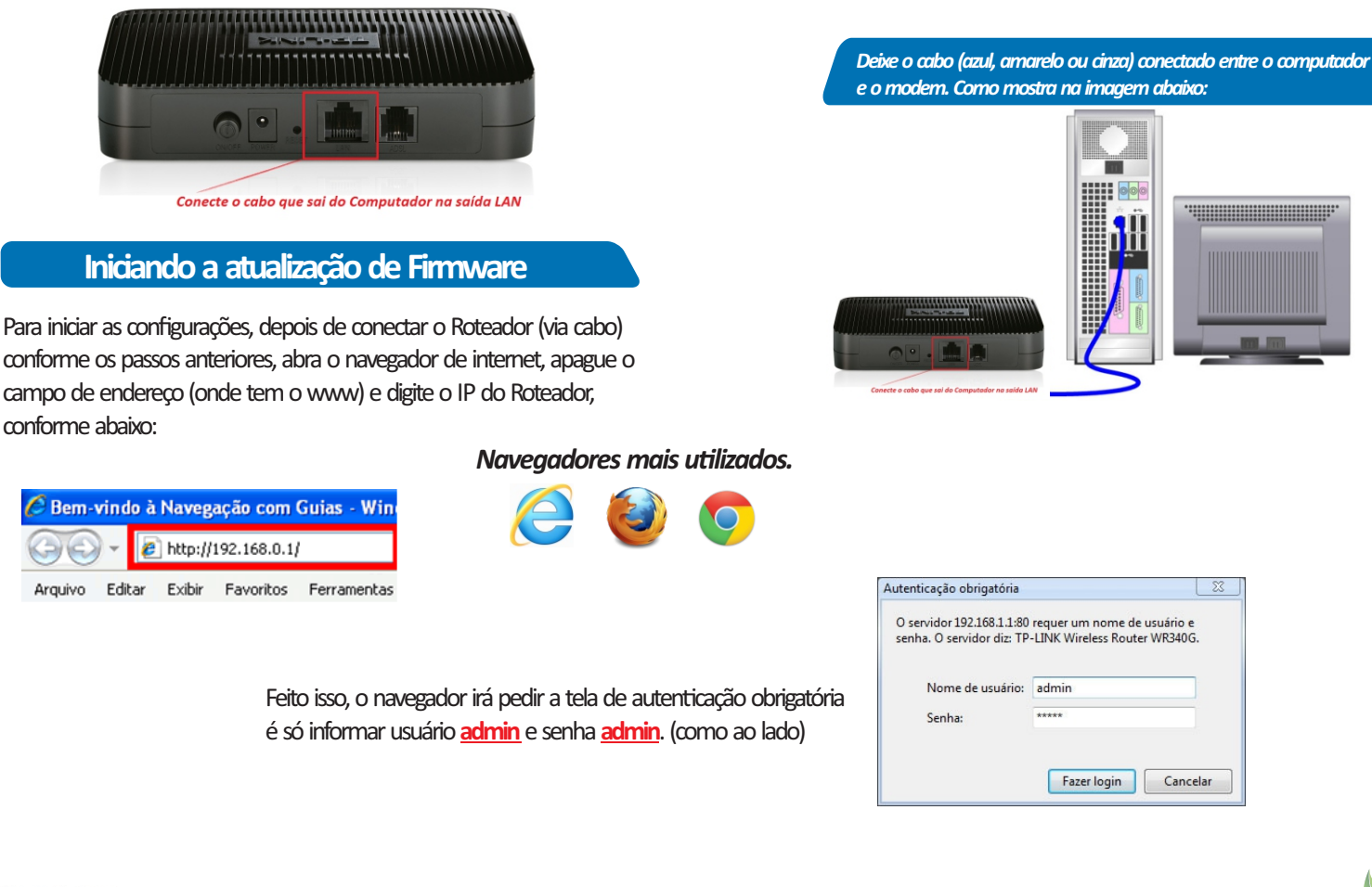

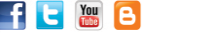

s de imprimir, pen

# **TP-LINK**<sup>®</sup>

### Procedimento de Atualização de Firmware

## (para Modems ADSL)

| Quick Inter<br>Start Set | face A                  | dvanced                                               | Accord                                                             |                                                                         |                                                                |                                                                         |
|--------------------------|-------------------------|-------------------------------------------------------|--------------------------------------------------------------------|-------------------------------------------------------------------------|----------------------------------------------------------------|-------------------------------------------------------------------------|
|                          | up                      | Setup                                                 | Management                                                         | Maintenance                                                             | Status                                                         | Help                                                                    |
| Administration           | Time 20                 | ne                                                    | FireBare S                                                         | sRestart Dia                                                            | gnostics                                                       |                                                                         |
|                          |                         |                                                       |                                                                    |                                                                         |                                                                |                                                                         |
| U                        | sername : ad            | min                                                   |                                                                    |                                                                         |                                                                |                                                                         |
| New P                    | assword :               |                                                       |                                                                    |                                                                         |                                                                |                                                                         |
| Contrim Pi               | assword :               |                                                       |                                                                    |                                                                         |                                                                |                                                                         |
|                          | E                       | SAVE C                                                | ANCEL                                                              |                                                                         |                                                                |                                                                         |
|                          | U<br>New P<br>Confirm P | Username : ad<br>New Password :<br>Confirm Password : | Username : admin<br>New Password :<br>Confirm Password :<br>SAVE C | Username : admin<br>New Password :<br>Confirm Password :<br>SAVE CANCEL | Username : admin New Password : Confirm Password : SAVE CANCEL | Username : admin<br>New Password :<br>Confirm Password :<br>SAVE CANCEL |

Clique com o botão do mouse em Maintence" em <u>http://192.168.1.1/</u>, após inserir "admin" nos campos username e password:

Clique com o botão do mouse em "Firmware":

| Maintenance           | Quick Interface Advanced Access<br>Start Setup Setup Management Maintenance Status Hel                                                                                                    |
|-----------------------|----------------------------------------------------------------------------------------------------|
|                       | Administration Time Zone Firmware SysRestart Diagnostics                                                                                                    |
| ware Romfile Ungrade  |                                                                                                    |
| war envennine opgrade |                                                                                                    |
|                       | Current Firmware Version : 5.0.0 Build 120522 Rel 23978                                                                                                    |
|                       | Current Firmware Version : 5.0.0 Build 120522 Rel.23978<br>New Firmware Location : Escolher guivo, Nenhum arquivo selecionado                                                                                                    |
|                       | Current Firmware Version : 5.0.0 Build 120522 Rel/23978<br>New Firmware Location : Escolher gquivo Nenhum arquivo selecionado<br>New Romfile Location : Escolher Nenhum arquivo selecionado ado                                          |
|                       | Current Firmware Version : 5.0.0 Build 120522 Rel23978 New Firmware Location : Escolher Quivo. Nenhum arquivo selecionado New Romfle Location : Escolher Nenhum arquivo selecionado Romfle Backup : ROMFLE SAVE                          |
|                       | Current Firmware Version : 5.0.0 Build 120522 Rel23978 New Firmware Location : Escolher Ruivo Nenhum arquivo selecionado New Romfile Location : Escolher Nenhum arquivo selecionado ado Romfile Backup : ROMFILE SAVE                    |
|                       | Current Firmware Version : 5.0.0 Build 120522 Rel23978<br>New Firmware Location : Escother gquivo. Nenhum arquivo selecionado<br>New Romfile Location : Escother Nenhum arquivo selecionado<br>Romfile Backup : ROMFILE SAVE<br>Status : |

Após selecionar o arquivo **.BIN** (<u>esse arquivo é o</u> <u>que contém a atualização</u>) e clicar em 'Upgrade', o sistema solicitará confirmação conforme tela abaixo:

| A página em www.tp-         | link.com.br diz | ×        |
|-----------------------------|-----------------|----------|
| Are you sure to upgrade the | e firmware?     |          |
|                             | ОК              | Cancelar |

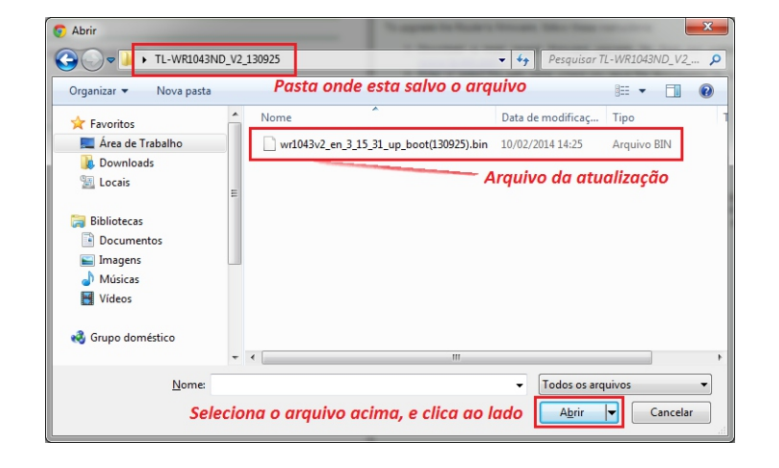

f 🖪 🔠 🖪

Antes de imprimir, pense

## **TP-LINK**<sup>®</sup>

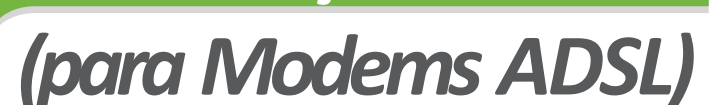

Selecione o arquivo.bin qual foi baixado através do site <u>http://www.tp-link.com.br/support/download/</u>, de acordo com o modelo.

Ou de acordo com o que foi enviado pelo analista por e-mail.

| TP-LINK® 150Mbps Wireless N ADSL2+ Modern Router |                |                    |                                   |                          |                  |            |                   |              |
|--------------------------------------------------|----------------|--------------------|-----------------------------------|--------------------------|------------------|------------|-------------------|--------------|
| Maintenance                                      | Quick<br>Start | Interface<br>Setup | Advanced<br>Setup                 | Access<br>Management     | Mainton          | ance       | Status            | Help         |
|                                                  | Administra     | ation Tin          | ne Zone                           | Firmware S               | rsRestart        | Diagr      | nostics           |              |
| mware/Romfile Upgrade                            |                |                    |                                   |                          |                  |            |                   |              |
|                                                  | Current F      | irmware Versio     | 1 : 5.0.0 Build 12                | 0522 Rel.23978           |                  |            |                   |              |
|                                                  | New Fi         | mware Location     | : Escolher are                    | TD-W8951ND_              |                  |            |                   |              |
|                                                  | New            | Romfile Location   | : Escolher arc                    | Nenhum arquiv            | o selecionado    |            |                   |              |
|                                                  |                | Romfile Backup     | ROMFLE SA                         | VE                       |                  |            |                   |              |
|                                                  |                | Statu              |                                   |                          |                  |            |                   |              |
|                                                  |                | 0                  | It might take set<br>the upgrade. | everal minutes, don't po | wver offit durin | g upgradir | ng. Device will r | estart after |
|                                                  |                |                    | UPGRAGE                           | F.                       |                  |            |                   |              |

Basta clicar em "UPGRADE" e aguardar a a barra de progresso. Como mostra abaixo:

| The DSL Router has been configured and is rebooting. |
|------------------------------------------------------|
|                                                      |
| Rebooting,please waitting:39seconds                  |

Pronto! Seu equipamento esta com o software atualizado. Por favor, verifique se as instabilidades foram corrigidas.

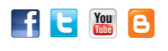

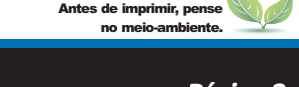